## VAAZLARI SİSTEME GİRİŞ KILAVUZU

Öncelikle dibbys.diyanet.gov.tr adresi kullanılarak sisteme giriş yapılır.

| l Giriş | a <sub>e</sub> Şifremi Unuttum | ⊠Yeni Kayıt |
|---------|--------------------------------|-------------|
|         |                                |             |
| 💄 Ku    | llanıcı Adı                    |             |
| Par     | ola                            |             |
|         |                                | 153476      |
|         |                                | 2           |

Kullanıcı adı kısmına TC kimlik numarası, parola kısmına DİBBYS şifresi bilgilerinizi girerek Giriş düğmesine basılır.

1- Gelen ekranda sağ üst köşeden DHYS'ye tıklanır.

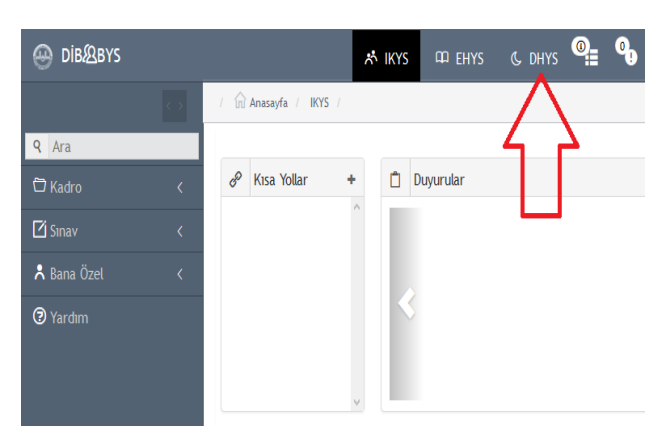

2- DHYS'ye giriş yaptıktan sonra sol taraftaki menülerden "İrşad Hizmetleri" başlığının altında bulunan "Vaaz-Personele Vaaz Ekleme" düğmesine tıklanır.

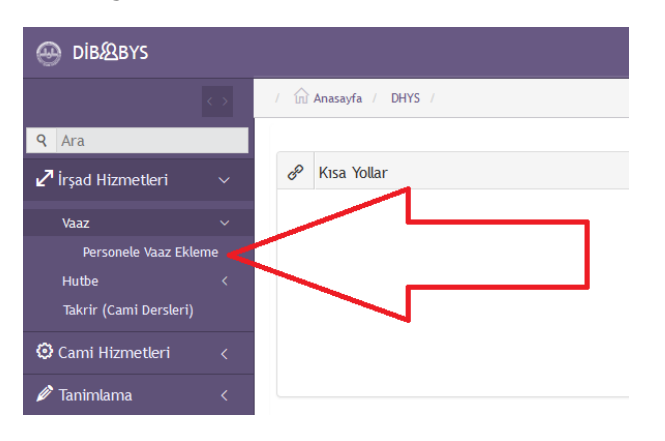

 Açılan sayfada size ait olan bilgiler (İl, Personel) otomatik olarak çıkacaktır.

| 💮 Dib&Bys                   |   |                                                                                                    |                                                  |   |                                        |                                                       |           | <b>@</b> ₌ | а, | 0          |   |
|-----------------------------|---|----------------------------------------------------------------------------------------------------|--------------------------------------------------|---|----------------------------------------|-------------------------------------------------------|-----------|------------|----|------------|---|
|                             |   | / m Anasayfa / DHYS / Vaaz / Pe                                                                              | rsonele Vaaz Ddeme                               |   |                                        |                                                       |           |            |    |            |   |
| Q Ara                       | ~ | Personele Vaaz Ekleme                                                                                        |                                                  |   |                                        |                                                       |           |            |    |            |   |
| Vaaz<br>Personele Vaaz Ekle |   | Vaaz Kaydetme Vaaz Listeleme(Gi                                                                              | incelleme,Siline)                                |   |                                        |                                                       |           |            |    |            |   |
|                             |   | Personel                                                                                                    | Adu/Soyndrylis 〇 T.C.K.No ille 〇 Sicil No ille Q |   | Vai                                    | ız Tarih Aralığı                                      | 01.01.201 | 7          |    | 31.03.2017 |   |
|                             |   | Seçilen Tarih Aralığında Sadece<br>Seçilen Günü Getir(Zorunlu<br>Değildir)<br>Vaar Konstarının Listeleneceği | Cuma                                             | ¥ | Seçilen Tar<br>Bütün Kayıt<br>Getir(Zo | ih Arahğındaki<br>İlara Aynı Vakti<br>runlu Değildir) | ÖĞLEDEN Ö | NCE        |    |            | ~ |
| 🔎 Tanimlama                 |   |                                                                                                    | stanbol                                          | v |                                        |                                                       |           |            |    |            |   |
|                             |   | 1                                                                                                    |                                                  | 1 |                                        |                                                       |           |            |    |            |   |
|                             |   |                                                                                                    | Listele                                          |   |                                        |                                                       |           |            |    |            |   |
| ⑦ Yardım                    |   |                                                                                                    |                                                  |   |                                        |                                                       |           |            |    |            |   |

## Yeni veri girişi yapmak için;

- Vaaz tarih aralığına ilk tarih olarak girilecek vaaz programının ilk günü, son tarih olaraksa son günü yazılır.
- Gün olarak "Cuma" seçilir.
- > Vakit bölümünden "Öğleden Önce" seçilir.
- > "Listele" düğmesine basılır.

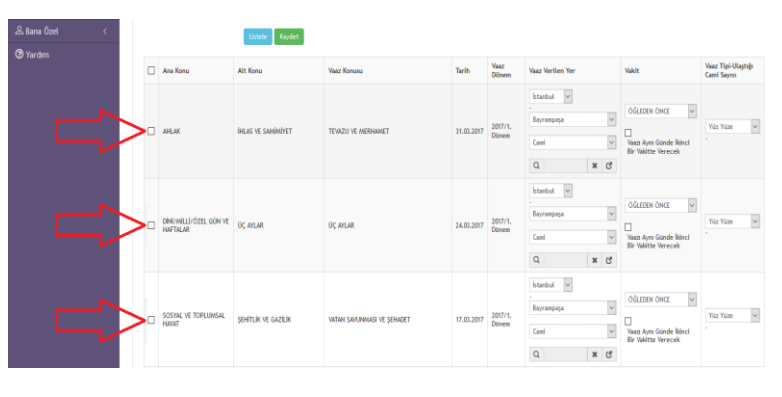

- > Çıkan listede personelin görev yeri otomatik olarak gelir.
- Listedeki tarihlerden hangisinde vaaz edilecekse başlarındaki kutucuklar tıklanır.
- Bu işlemler bittikten sonra yeşil renkli "Kaydet" düğmesine basılır.
- > Tebrikler... Kayıt işlemimiz başarıyla sona ermiştir.

## Veri girişi yapılırken dikkat edilmesi gereken hususlar:

- Vaaz girişi yaparken "..... tarihindeki vaaz daha önce başka bir personel tarafından girilmiştir" ikazı almanız halinde o tarihte Müftü Bey veya vaizler tarafından giriş yapılmış olduğunu anlayıp o tarihe giriş yapmayınız.
- Kendi görev yeriniz dışındaki bir camiye vaaz girişi yapacaksanız "Listele" işleminden sonra cami isminin yanındaki X işaretine basarak cami ismini kaldırınız ve oraya vaaz edeceğiniz cami bilgisini giriniz.
- İzin ve/veya rapor aldığınızda o günlerinize denk gelen vaazlarınızı sistemden silmeyi ve yerinize vaaz eden personele vaaz girişi yapması gerektiğini hatırlatmayı unutmayınız.
- Vaaz girişi yapılmayan haftalarda cami kürsüsü boş gözükecek olup, idari bir sıkıntı yaşanması durumunda bu konudaki bütün sorumluluk cami görevlilerine aittir.

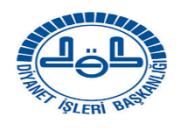

BAYRAMPAŞA MÜFTÜLÜĞÜ

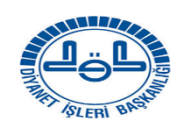